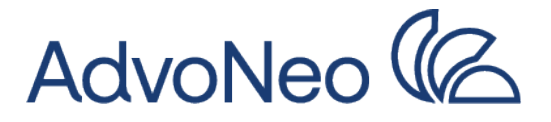

# Anleitung Insolvenzbekanntmachungen

Diese Anleitung bezieht sich auf das Insolvenzbekanntmachungsportal der Bundesländer www.insolvenzbekanntmachungen.de

Die Suche in den Insolvenzbekanntmachungen basiert auf der Verordnung zu öffentlichen Bekanntmachungen in Insolvenzverfahren im Internet (InsBekV), die zuletzt am 30.06.2021 geändert wurde.

# **Hinweise**

## 1. Suchmöglichkeiten

- Verbraucherinsolvenzverfahren (von nicht selbstständig Tätigen) sind nach zwei Wochen nur mit zusätzlichen Suchparametern auffindbar.
- Verfahren anderer Personen (juristische Personen, Selbstständige) können uneingeschränkt während der gesamten Laufzeit gesucht werden.

## 2. Hilfe zur Suche

- Das Insolvenzportal berücksichtigt die gesetzlichen Vorschriften automatisch.
- Die Unterscheidung zwischen Detailsuche und uneingeschränkter Suche entfällt.

## 3. Technische Hinweise

- Maximal 1.000 Treffer pro Suche.
- Trefferliste sortiert nach Veröffentlichungsdatum.

# **Uneingeschränkte Suche**

Sie können uneingeschränkt nach den aktuellsten Insolvenzbekanntmachungen der letzten zwei Wochen aller Insolvenzgerichte suchen. Um eine allgemeine Suche über alle aktuellen Bekanntmachungen durchzuführen, müssen Sie nichts weiter tun als "Suchen" zu drücken.

Ohne weitere Einschränkungen haben Sie wahrscheinlich eine zu große Menge an Ergebnissen. Die Anzeige der Treffer wird bei allen Suchen auf 1.000 Treffer beschränkt. Probieren Sie daher ihre Suche zum Beispiel auf einen kürzeren Zeitraum einzugrenzen. Die Ergebnisse werden Ihnen unter der Suchmaske als Liste angezeigt. Sortiert wird nach aktuellstem Datum und alphabetisch.

# **Detail-Suche**

Sie können detaillierter Suchen indem Sie weitere Informationen eingeben. Das Portal zeigt bei der Suche nur die Treffer an, die der Suche eindeutig entsprechen. Sind Sie z. B. bei der Suche nicht sicher, wie ein Name bzw. eine Firma oder ein Ort genau geschrieben werden, dann verwenden Sie bei der Suche eine Wildcard.

Wenn Sie möchten, dass Ihnen auch Veröffentlichungen angezeigt werden, die älter als zwei Wochen sind bedarf es die Eingabe von

- Bundesland
- Gericht

Sowie der Eingabe in mindestens einem weiteren der nachfolgend aufgeführten Felder

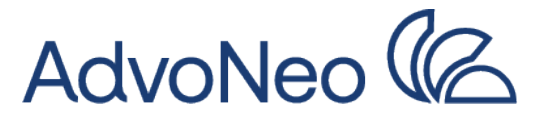

- Firma bzw. Familienname / Nachname der Schuldnerin / des Schuldners
- Sitz/Wohnsitz der Schuldnerin / des Schuldners
- Aktenzeichen des Insolvenzgerichts oder
- Registernummer und Sitz des Registergerichts

Selbstverständlich können Sie die Suche jederzeit mit zusätzlichen Suchparametern weiter eingrenzen.

#### **Beispiel:**

Suche nach Veröffentlichungen

Möchten Sie z.B. wissen, ob ihr Nachbar insolvent ist, tragen Sie das zuständige Insolvenzgericht (im Beispiel "Hamburg") ein. Zusätzlich kennen Sie den Nachnamen Ihres Nachbarn (im Beispiel "Schmidt") und können diesen somit angeben. Lassen Sie die restlichen Felder frei und starten Sie die Suche. Je nachdem ob Ihnen Ergebnisse angezeigt werden, können Sie herausfinden, ob Ihr Nachbar sich im Insolvenzverfahren befindet. Nach dem gleichen Prinzip können Sie vorgehen, wenn Sie wissen möchten, ob eine bestimmte Firma insolvent ist. Suchen Sie den Hauptsitz der Firma und dadurch das zuständige Insolvenzgericht heraus und schon können Sie die Suche starten.

| -Insolvenzgericht               |                               |     |
|---------------------------------|-------------------------------|-----|
| Bundesland                      |                               |     |
| Hamburg                         |                               | Ľ   |
| Gericht 🕕                       |                               |     |
| Hamburg                         |                               |     |
| -Datum der Veröffentlichun      |                               |     |
| Von 🚯                           |                               |     |
| 27.12.2024                      |                               |     |
| Bis @                           |                               |     |
| 10.01.2025                      |                               |     |
|                                 |                               |     |
| -Daten des Schuldners           |                               |     |
| Wildcard 🕕                      |                               |     |
| · ·                             |                               |     |
| Firma/Nachname 🕕                |                               |     |
| Schmidt                         |                               |     |
| Vorname 🕕                       |                               |     |
|                                 |                               |     |
| Sitz/Wohnsitz                   |                               |     |
|                                 |                               |     |
|                                 |                               |     |
| Aktenzeichen                    |                               |     |
| Aktenzeichen hat keine Abte     | ng 🚯                          |     |
| Abteilung                       | Register laufende Nummer Jahr | - I |
|                                 | ///                           |     |
| -Gegenstand der Veröffent       | hung                          |     |
| Gegenstand der Veröffentlichu   |                               |     |
| - Alle Gegenstände innerhalb de | Verfahrens                    | ý   |
|                                 |                               |     |
| Registereintrag                 |                               |     |
| Registereintrag außerhalb I     | utschlands 🕕                  |     |
| Registergericht                 | Registerart Registernummer    |     |
| -                               | - · · ·                       |     |
|                                 |                               |     |

#### Abbildung 1: Beispiel detaillierte Suche Insolvenzgericht Hamburg, Name Schmidt

#### Suchergebnis - Veröffentlichungsliste

Suchzeitpunkt: 10.01.2025 - 11:25:58 (MEZ)

| Bundesland                                                                       | Hamburg                |                                                     |                                                                                                    |                                                     |          |   |
|----------------------------------------------------------------------------------|------------------------|-----------------------------------------------------|----------------------------------------------------------------------------------------------------|-----------------------------------------------------|----------|---|
| Gericht                                                                          | Hamburg                |                                                     |                                                                                                    |                                                     |          |   |
| Datum der Veröffentlichung                                                       | 27.12.2024 - 10.01.202 | 5                                                   |                                                                                                    |                                                     |          |   |
| Vildcard                                                                         | •                      |                                                     |                                                                                                    |                                                     |          |   |
| Firma/Nachname                                                                   | Schmidt                |                                                     |                                                                                                    |                                                     |          |   |
|                                                                                  |                        |                                                     | Contraction of the second second se | a second a second second second                     |          |   |
| Veröffentlichungsdatum                                                           | aktuelles Aktenzeichen | Gericht                                             | Name, Vorname / Bezeichnung                                                                                                    | Sitz / Wohnsitz                                     | Register | • |
| 07.01.2025                                                                       |                        | Hamburg                                             | Sohmidt                                                                                                    | Hamburg                                             |          | 1 |
| 07.01.2025                                                                       |                        | Hamburg                                             | Schmidt,                                                                                                    | Hamburg                                             |          |   |
| 07.01.2025<br>08.01.2025                                                         |                        | Hamburg<br>Hamburg                                  | Schmidt,<br>Schmidt,                                                                                                    | Hamburg<br>Hamburg                                  |          |   |
| 07.01.2025<br>08.01.2025<br>05.01.2025                                           |                        | Hamburg<br>Hamburg<br>Hamburg                       | Schmidt,<br>Schmidt,<br>Schmidt,                                                                                                    | Hamburg<br>Hamburg<br>Hamburg                       |          |   |
| 07.01.2025<br>08.01.2025<br>05.01.2025<br>05.01.2025                             |                        | Hamburg<br>Hamburg<br>Hamburg<br>Hamburg            | Schmidt,<br>Schmidt,<br>Schmidt,<br>Schmidt,                                                                                                    | Hamburg<br>Hamburg<br>Hamburg<br>Hamburg            |          |   |
| 07.01.2025<br>08.01.2025<br>05.01.2025<br>05.01.2025<br>27.12.2025<br>27.12.2024 |                        | Hamburg<br>Hamburg<br>Hamburg<br>Hamburg<br>Hamburg | Schmidt,<br>Schmidt,<br>Schmidt,<br>Schmidt,                                                                                                    | Hamburg<br>Hamburg<br>Hamburg<br>Hamburg<br>Hamburg |          |   |

Abbildung 2: Beispiel Ergebnisse Detail-Suche Insolvenzgericht Hamburg, Name Schmidt